**Connexion à Citrix :** 

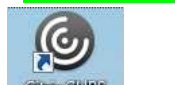

Clic sur le logo dimedias Identification sur Citrix :

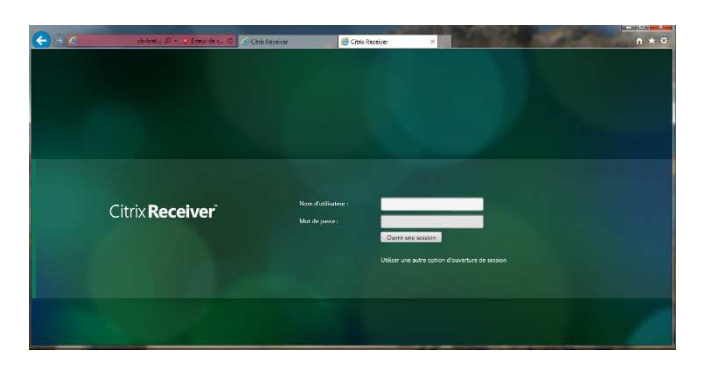

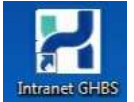

Clic sur l'intranet du GHBS

Ouverture de l'intranet du GHBS. Page Accueil>Roche

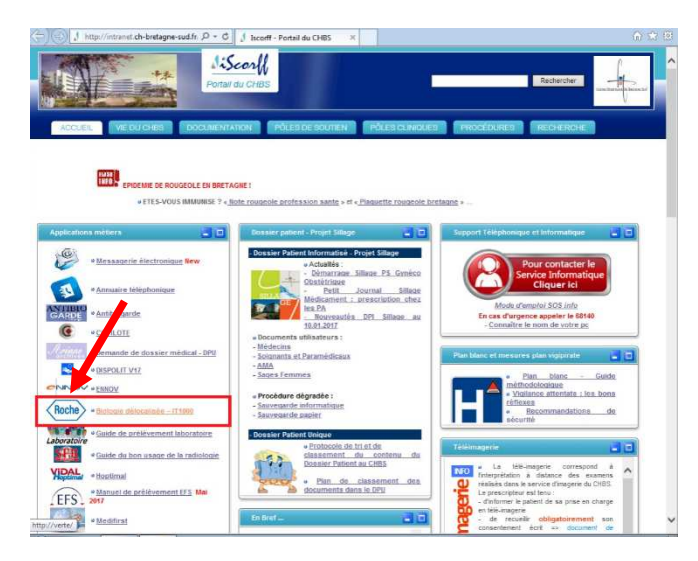

#### **Ouverture de session IT1000 :**

| Connexion       |                       |                    |
|-----------------|-----------------------|--------------------|
|                 |                       |                    |
|                 |                       |                    |
| cobas l'        | <b>F</b> 1000 applica | tion               |
| 00000           | . Tooo approa         |                    |
| ID utilisateur: |                       | 1                  |
| Mot de passe:   |                       | 2                  |
| Version :       | 2 02 00 0005          | Modifier Coppeyion |
|                 | 2.02.00.0000          |                    |
| Roche           |                       |                    |
|                 |                       | Lije neeus unswers |

1) Indiquer votre ID utilisateur = code agent.

2) Indiquer votre mot de passe = **It1000** 

3) Clic sur Connexion.

Si vous avez ce message, valider par : Oui.

| soft Silverlight |                                                                                                    | E |
|------------------|----------------------------------------------------------------------------------------------------|---|
| Silverlight      | Augmenter l'espace de stockage disponible ?<br>Le site Web suivant nécessite un espace de stockage d'application plus<br>important sur votre ordinateur.<br>Site Web : http://10.56.244.56<br>Utilisation actuelle : 0.0 Mo<br>Taille requise : 50.0 Mo |   |
|                  | Oui Non                                                                                                    |   |

Clic sur la flèche **Contrôle de qualité** puis **Entrée du résultat manuel.** 

|                                                                            |                                                                                           |                               |                                                      |       |      | Roche            |
|----------------------------------------------------------------------------|-------------------------------------------------------------------------------------------|-------------------------------|------------------------------------------------------|-------|------|------------------|
| Lorient<br>Menu                                                            | Contrôle de qualité > Entrée                                                              | e du résultat manuel          |                                                      |       |      |                  |
| Contrôle de qualité     Gestion des résultats     Chrée du résultat manuel | Type résultat: •<br>Type d'instrument: •<br>ID matériel de test:<br>ID du matériel de CQ: | •<br>•<br>•<br>•              | Location:<br>Nom inst:<br>Lot de Test:<br>Lot de CQ: | •     |      | *<br>*<br>*<br>* |
| •                                                                          | Test ID matériel « Lot de                                                                 | e Test ID du matéri Lot de CQ | Niveau Résultat                                      | Unité | Date | Ajouter<br>Heure |

#### ETAPE 1 : Renseigner tous les champs en cliquant sur les flèches ▼

1) Renseignements sur les consommables :

| Type résultat:        | • CQ     |  |
|-----------------------|----------|--|
| Type d'instrument:    | Performa |  |
| ID matériel de test:  | GLU2-T   |  |
| ID du matériel de CQ: | GLU2-QC  |  |

Type résultat : CQ, Type d'instrument : Performa, ID matériel de test : GLU2- T, ID du matériel de CQ : GLU2-QC

Contrôle de mulité > Fatrée du résultat m

#### 2) Renseignement de la localisation :

| •<br>CHI - 0141 |                                                      |
|-----------------|------------------------------------------------------|
| CHL - 0141      |                                                      |
|                 |                                                      |
| CHL - 0152      |                                                      |
| CHL - 0401      |                                                      |
| CHL - 0402      |                                                      |
| CHL - 0403      |                                                      |
|                 | CHL - 0401<br>CHL - 0402<br>CHL - 0403<br>CHL - 0403 |

### Location : votre UG

Ces UG sont triés par ordre croissant.

#### 3) Choix du numéro de série :

| Type résultat:       | • CQ     | <ul> <li>Location:</li> </ul> | • ( | CHL - 3099  |
|----------------------|----------|-------------------------------|-----|-------------|
| Type d'instrument:   | PERFORMA | • Nom inst:                   | • [ | 54101003698 |
| D matériel de test:  | GLU2-T   | Lot de Test:                  |     |             |
| D du matériel de CQ: | GLU2-QC  | Lot de CQ:                    | 5   | 54101003698 |
|                      |          |                               | 5   | 55102569821 |
|                      |          |                               | 5   | 55102580943 |
|                      |          |                               |     |             |

Nom inst : Numéro de série de votre Performa\* (ils sont classés par nombre croissant)

4) Choix du lot de bandelette :

| Contrôle de | e qualité >  | > E  | ntrée du ré | sultat manuel          |     |              |          |            |      |         |
|-------------|--------------|------|-------------|------------------------|-----|--------------|----------|------------|------|---------|
| Type résult | at:          | •    | CQ          | -                      |     | Location:    |          | CHL - 3099 | )    | •       |
| Type d'inst | rument:      | •    | PERFORMA    | -                      |     | Nom inst:    | •        | 541010036  | 98   | •       |
| ID matériel | de test:     |      | GLU2-T      | -                      |     | Lot de Test: |          |            |      | -       |
| ID du maté  | iriel de CQ: |      | GLU2-QC     | -                      | . 1 | Lot de CQ:   |          |            |      |         |
|             |              |      |             |                        |     |              |          | 475519     |      |         |
|             |              |      |             |                        |     |              |          |            |      | Ajouter |
| Test        | ID matérie   | el c | Lot de Test | ID du matéri Lot de CQ |     | Niveau       | Résultat | Unité      | Date | Heur    |

Lot de Test : lot de bandelettes utilisé\*

#### 5) Choix du lot de contrôle de qualité :

| Type résultat:        | CQ       | <ul> <li>Location:</li> </ul> | •    | CHL - 3099  | - |
|-----------------------|----------|-------------------------------|------|-------------|---|
| Type d'instrument:    | PERFORMA | <ul> <li>Nom inst</li> </ul>  | · •  | 54101003698 | - |
| ID matériel de test:  | GLU2-T   | 🗸 Lot de Te                   | ist: | 475519      |   |
| ID du matériel de CQ: | GLU2-QC  | Lot de Co                     | 5: [ |             | - |
|                       |          |                               |      |             |   |
|                       |          |                               |      | 60101082    |   |

Lot de CQ : lot de contrôle de qualité utilisé.\* Attention en cas d'utilisation de plusieurs lots de contrôle dans votre service

#### 6) Une fois tous les champs renseignés :

| ype résultat:        | CQ       | • | Location:    | • | CHL - 3099  |  |
|----------------------|----------|---|--------------|---|-------------|--|
| ype d'instrument:    | PERFORMA |   | Nom inst:    | • | 54101003698 |  |
| D matériel de test:  | GLU2-T   |   | Lot de Test: |   | 475519      |  |
| D du matériel de CQ: | GLU2-QC  |   | Lot de CQ:   |   | 60101082    |  |

Clic sur Ajouter\*, ce qui ouvre l'accès aux fenêtres de saisie des valeurs de CQ.

#### ETAPE 2 : Saisie des résultats des contrôles avec commentaire.

1) Dans « Résultat », renseigner (en mg/dl) la valeur trouvée pour le niveau 1 et le niveau 2\*.

| .ontron.  | ue quance >    | entree du re |                     |         |          |             |                                                              |                    |         |
|-----------|----------------|--------------|---------------------|---------|----------|-------------|--------------------------------------------------------------|--------------------|---------|
| Type rés  | ultat:         | • CQ         |                     |         | • Lo     | ocation:    | •                                                            | CHL - 3099         | •       |
| Type d'in | strument:      | PERFORMA     |                     |         | • N      | om inst:    | •                                                            | 54101003698        |         |
| ID matér  | iel de test:   | GLU2-T       |                     |         | • Lo     | ot de Test: | Ē                                                            | 475519             | •       |
| ID du ma  | stériel de CQ: | GLU2-QC      |                     |         | + L0     | ut de CQ:   |                                                              | 60101082           | •       |
|           |                |              |                     |         |          |             |                                                              |                    | Ajouter |
| est       | ID matériel    | Lot de Test  | ID du matéri Lot de | CQ NIVE | Résultat | Unité       | Date                                                         | Heure              |         |
| lu2       | GLU2-T 🔻       | 475519 -     | GLU2-QC 60101       | 01 - 1  | 1        | mg/dL       | <dd m<="" td=""><td>1M/yyyy&gt; <b>15</b></td><td></td></dd> | 1M/yyyy> <b>15</b> |         |
|           |                |              |                     | 2       | -        | mg/dL       | <dd m<="" td=""><td>1M/yyyy= 15</td><td></td></dd>           | 1M/yyyy= 15        |         |

 2) Indiquer grâce au calendrier la date de passage du contrôle de qualité\*.

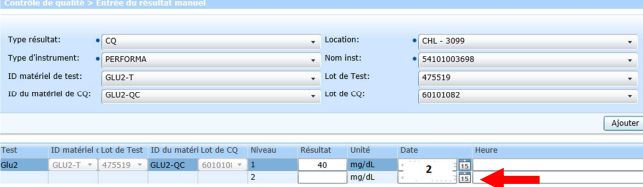

3) Rajouter un commentaire pour indiquer qui a

#### fait le contrôle de qualité. Roche 0 🚔 🤕 🛌 CH Lorient 4 🖿 Contrôle de qualité C Gestion des résultate Type résultat: • CO Entrée du résultat manue Type d'instrument: • PERFORMA Lot de Test ID matériel de test: GLU2-T ID du matériel de CQ: GLU2-QC Lot de CO tériel « Lot de Test ID du matéri Lot de CQ Niveau 5519 - GLU2-OC 601010 Sévérité 🚹 Date 🚹 Données récupérées dans 27/02/2017 11:54 Number of records 2 🌑 🔲 🍸 🚠 H 🗧 Page 1 of 1 🕨 H

#### Clic sur Commentaire.

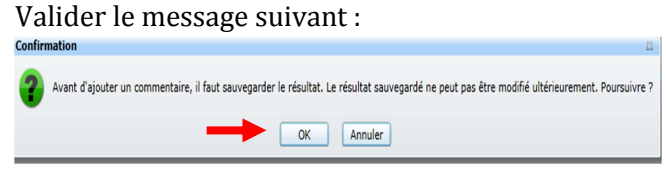

#### 4) Clic sur **Ajouter** pour inscrire le commentaire.

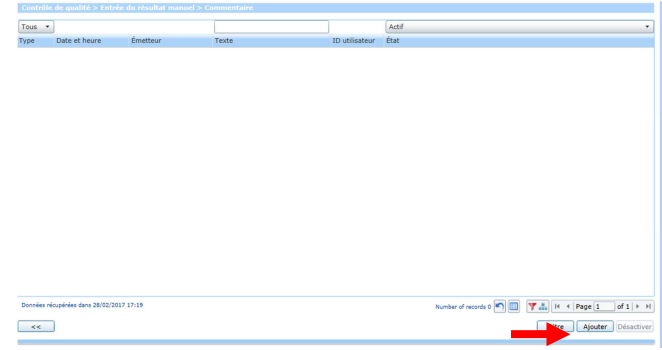

#### 5) Renseigner le commentaire puis valider.

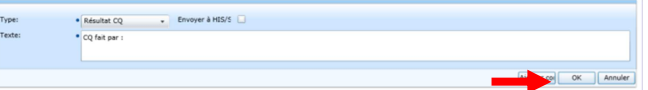

> CQ fait par : nom de l'IDE ayant passé le contrôle de qualité sur le Performa.

> Clic sur Ok pour enregistrer le commentaire.

6) Visualisation du commentaire.

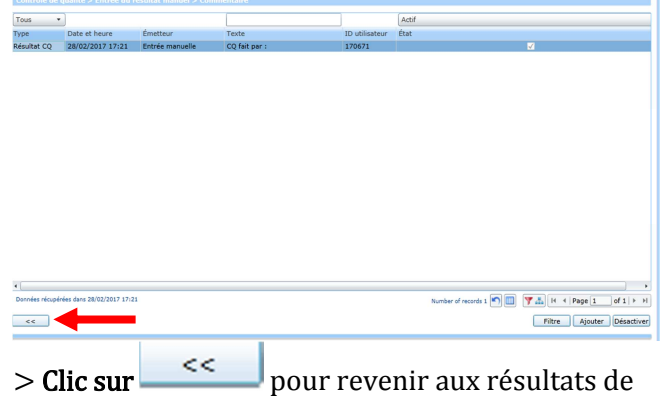

contrôles de qualité.

#### 7) Enregistrement des données :

| These   | isultati •      | CQ .        |              |           |        |          |        | Location:    |      | CHL - 1160  |  |         |
|---------|-----------------|-------------|--------------|-----------|--------|----------|--------|--------------|------|-------------|--|---------|
| Type d' | instrument:     | PERFORMA    |              |           |        |          | •      | Nom inst:    |      | 55112396951 |  |         |
| ID mate | ériel de test:  | GLU2-T      |              |           |        |          |        | Lot de Test: |      | 475519      |  |         |
| ID du n | natériel de CQ: | GLU2-QC     |              |           |        |          | •      | Lot de CQ:   |      | 60101082    |  |         |
|         |                 |             |              |           |        |          |        |              |      |             |  |         |
|         |                 |             |              |           |        |          |        |              |      |             |  | Ajouter |
| st .    | ID matériel r   | Lot de Test | ID du matéri | Lot de CQ | Niveau | Résultat | Unité  | Date         |      | Heure       |  |         |
| u2      |                 |             | GLU2-QC      | 6010101 + | 1      | 40       | mg/dL  | 28/02/2017   | 155  |             |  |         |
|         |                 |             |              |           | 2      | 300      | molds  | 38/02/2017   | (15) | 17:19       |  |         |
|         |                 |             |              |           |        |          | Carton |              |      |             |  |         |
|         |                 |             |              |           |        |          |        |              |      |             |  |         |

>Clic sur OK pour finaliser votre saisie\* une fois tous les champs et le commentaire complétés. Si vous avez plusieurs lecteurs dans votre service, veuillez répéter les opérations depuis l'étape 1-3) pour tous les lecteurs de votre service.

#### ETAPE 3 : Visualisation des résultats de contrôles de qualités.

1) Clic sur la flèche **Contrôle de qualité** puis **Gestion des résultats**.

| Menu                    | Contrôle de qualité | > Gestion des | résultats     |      |                                                                 |                         |
|-------------------------|---------------------|---------------|---------------|------|-----------------------------------------------------------------|-------------------------|
| 🖌 🚞 Contrôle de qualité |                     |               |               |      |                                                                 |                         |
| 🔲 Gestion des résultats |                     |               |               |      |                                                                 | - I                     |
| rée du résultat manuel  | Tous                | Tous 🔹        | Tous 🔹        | Tous | Tous Tous • T • T •                                             | Tous                    |
|                         | Type d'instrument   | Nom inst      | Serial Number | Test | Lot de Te ID du ma Lot de CC Date et heure 🖌 🖌 Alarmes Niv Vale | ur Nom de l'utilisateur |

3) Indiquer le numéro de série du Performa dans la colonne : **Serial Number**.

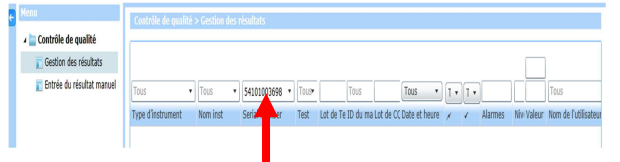

4) Clic sur Filtre.

| Мели                      | Contrôle de malit                 | 'n Gostion des      |               |         |                 |              |                |                  |            |            |                      |
|---------------------------|-----------------------------------|---------------------|---------------|---------|-----------------|--------------|----------------|------------------|------------|------------|----------------------|
| 🔺 🚞 Contrôle de qualité   | Contraction of the local distance |                     |               |         |                 |              |                |                  |            |            |                      |
| C Gestion des résultats   |                                   |                     |               |         |                 |              |                |                  |            |            |                      |
| Entrée du résultat manuel | Tous                              | Tous                | 54101003698   | · Tous- | Tous            | _            | Tous •         | T • T •          |            |            | Tous                 |
|                           | Type d'instrument                 | Nom inst            | Serial Number | Test    | Lot de Te ID du | ma Lot de CC | Date et heure  | 11               | Alarmes    | Niv Valeur | Nom de l'utilisateur |
|                           |                                   |                     |               |         |                 |              |                |                  |            |            |                      |
|                           |                                   |                     |               |         |                 |              |                |                  |            |            |                      |
|                           |                                   |                     |               |         |                 |              |                |                  |            |            |                      |
|                           |                                   |                     |               |         |                 |              |                |                  |            |            |                      |
|                           |                                   |                     |               |         |                 |              |                |                  |            |            |                      |
|                           |                                   |                     |               |         |                 |              |                |                  |            |            |                      |
|                           |                                   |                     |               |         |                 |              |                |                  |            |            |                      |
|                           |                                   |                     |               |         |                 |              |                |                  |            |            |                      |
|                           |                                   |                     |               |         |                 |              |                |                  |            |            |                      |
| Sévérité Date D           |                                   |                     |               |         |                 |              |                |                  |            |            |                      |
|                           |                                   |                     |               |         |                 |              |                |                  |            |            |                      |
|                           |                                   |                     |               |         |                 |              |                |                  |            |            |                      |
|                           |                                   |                     |               |         |                 |              |                |                  |            |            |                      |
|                           |                                   |                     |               |         |                 |              |                |                  |            |            |                      |
|                           |                                   |                     |               |         |                 |              |                |                  |            |            |                      |
|                           | Dannies récupéries dan            | \$ 27/02/2017 12:45 |               |         |                 |              | and the second |                  |            | H A Ran    | a a file al          |
|                           |                                   |                     |               |         |                 |              | internetir or  | records o [_]] [ |            | 11 1 100   |                      |
|                           |                                   |                     |               |         |                 | Comme        | 🗸 Accepte 🗴    | Rejeter          | Retenir Bl | pqué La    | Filtre               |
|                           |                                   |                     |               |         |                 |              |                |                  | -          |            |                      |

#### 5) Visualisation des résultats.

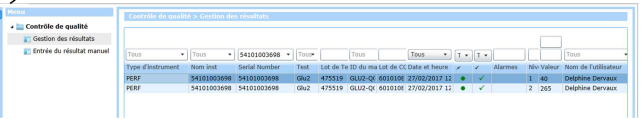

#### ETAPE 4 : Fermeture de session.

Une fois la saisie complète de vos résultats de contrôles de qualité effectués, veuillez-vous déconnecter pour fermer la fenêtre d'application.

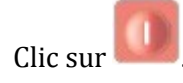

| ()) <del></del> ()                                                                                         |  |
|----------------------------------------------------------------------------------------------------|--|
| ADC-ROOM                                                                                                   |  |
| <ul> <li>A Statistic de qualité</li> <li>A Statistic de qualité</li> <li>A Statistic de resulté</li> </ul> |  |

Pour résumer, indiquer pour chaque lecteur de votre service :

- 1) Nom inst: numéro de série de votre Performa
- 2) Lot de Test : lot de bandelettes utilisé,
- 3) Lot de CQ : lot de contrôle utilisé.
- 4) Les valeurs de contrôles niveau 1 et niveau 2.
- 5) **Le commentaire.** CQ fait par : nom, prénom de l'IDE.

#### Informations

Les commandes de consommable, bandelettes et contrôle de qualité se font via la pharmacie et/ou au laboratoire du CH de Quimperlé. Les problèmes sur les Performa sont gérés par le Biomédical du CH de Quimperlé. Les problèmes IT1000, CQ sont gérés par le laboratoire du CHBS de biochimie de Lorient. Si vos lots de bandelettes ou lots de contrôles de qualité ne sont pas disponibles dans IT1000 téléphoner au laboratoire le laboratoire du CHBS de biochimie de Lorient.

## Les documents sont centralisés sur le portail du CHBS dans **Procédures>Pôle E.**

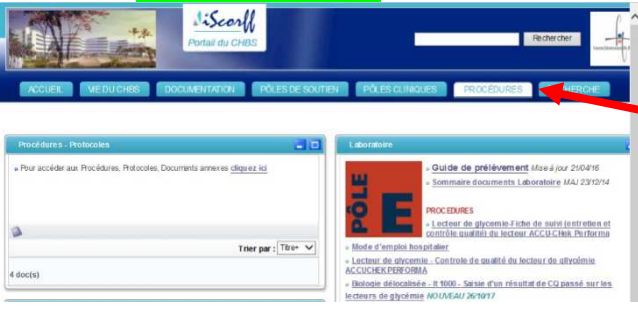

# En cas de besoin pour les commandes ou les problématiques liées à IT1000 vous pouvez contacter :

#### <u>contacter :</u>

Laboratoire de biochimie de Quimperlé Contact : Mme Larvol Françoise Tél : 02 98 96 62 45

Email: laboratoire@ch-quimperle.fr

<u>En cas de problème technique sur les lecteurs vous</u> pouvez contacter :

Service biomédical : 02 98 96 61 71

\* Cette opération sera à effectuer pour chacun des Perfoma que vous avez dans votre service.